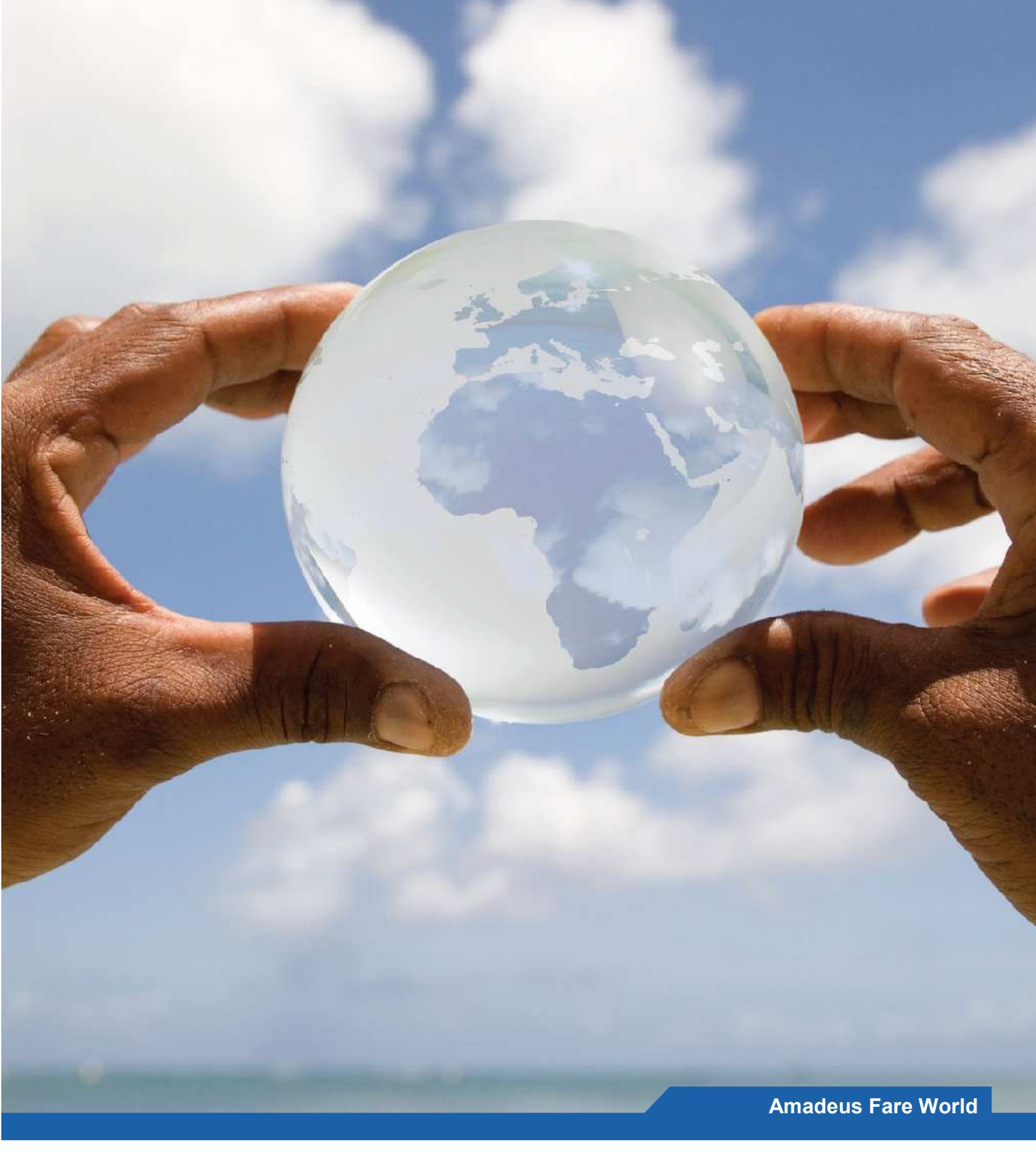

# **Travel Agent - User Guide**

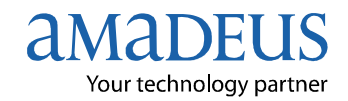

# Contents

| Amadeus Fare World                                             | . 3 |
|----------------------------------------------------------------|-----|
| Search screen                                                  | . 4 |
| Standard Search                                                | . 4 |
| Open Jaw search                                                | . 5 |
| Agentweb                                                       | . 5 |
| Power Pricer (Agency Mark Up)                                  | . 6 |
| Search functions                                               | .7  |
| Search Results (Pricelist)                                     | 11  |
| Fare Display                                                   | 11  |
| Open Jaw Display                                               | 12  |
| Low Fare Search                                                | 13  |
| Availability                                                   | 14  |
| Personal Data                                                  | 15  |
| Deposits                                                       | 15  |
| Option Bookings                                                | 16  |
| Passenger Data                                                 | 16  |
| Passenger Data – Low Cost (only available for Standard search) | 17  |
| Seat Requests (only available for Standard search)             | 18  |
| Seat Wish (only available for Standard search)                 | 20  |
| Delivery Method                                                | 21  |
| Payment                                                        | 21  |
| Terms and Conditions                                           | 24  |
| Final Booking                                                  | 25  |
| Booking Statistics                                             | 26  |
| Viewing bookings within Booking Statistics                     | 27  |
| Adding APIS into a booking                                     | 28  |
| Final Booking screen:                                          | 28  |
| Booking Statistics:                                            | 28  |

#### **Document control**

| Document Release Information |              |               |                                                                 |  |  |  |  |
|------------------------------|--------------|---------------|-----------------------------------------------------------------|--|--|--|--|
| Release number               | Date updated | Updated by    | Details of update                                               |  |  |  |  |
| 1                            | 07 July 2009 | Rebecca Olsen |                                                                 |  |  |  |  |
| 2                            | 24 Sept 2009 | Rebecca Olsen | Added Smart tab info                                            |  |  |  |  |
| 3                            | 11 Dec 2009  | Rebecca Olsen | Added Online Payment, Open Jaw and APIS info                    |  |  |  |  |
| 4                            | 7 Jun 2010   | Neil Canning  | Added Additional OJ and LCC/Pub fare fulfilment fee information |  |  |  |  |

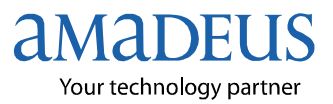

# **Amadeus Fare World**

# **Internet Booking Engine (IBE)**

The Internet Booking Engine (IBE) can be accessed through a smart tab in Selling Platform.

If you are accessing Fare World through the smart tab, you will be directed to the main search screen.

Below is the main login screen if you access Fare World via a URL.

Main login screen

| our technology | partner  |
|----------------|----------|
| Agency login   | Publishe |
| Jser name      |          |

Enter your username and password.

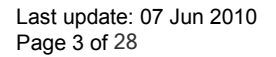

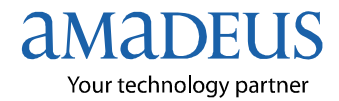

### Search screen

Fare World has two search functions, a "Standard" search and an "Open Jaw" search. The main search screen is where all the search criteria are entered.

### **Standard Search**

| Search                                                                                                    | Search Results     | Availability                         | Personal Data                 | Booking          |
|----------------------------------------------------------------------------------------------------|--------------------|--------------------------------------|-------------------------------|------------------|
| New York Control of Control of Co |                    |                                      |                               |                  |
| Search                                                                                                    |                    | 21                                   |                               | 🗰 English (GB) 💟 |
| Fly from                                                                                                    |                    |                                      | Radius searc                  | h / miles        |
| Fly to                                                                                                    |                    |                                      | - 🛛 🛛 Radius searc            | h / miles        |
| Departure date                                                                                                    | Fr                 | 27 💌 November 2009 💌 🎆 🖉             | Ð                             |                  |
|                                                                                                    |                    | - 🔽 I am flexible                    |                               |                  |
| Return date                                                                                                    | Fr                 | 4 💙 December 2009 🔽 🖗                | Ð                             |                  |
|                                                                                                    |                    | V I am flexible                      |                               |                  |
|                                                                                                    |                    | Round-trip                           |                               |                  |
|                                                                                                    |                    | O One-way                            |                               |                  |
| Passengers                                                                                                    |                    |                                      |                               |                  |
| Adults                                                                                                    |                    | 1 💌                                  |                               |                  |
| Children (2 to 11 years)                                                                                                    |                    | 0 💌                                  |                               |                  |
| Infants (0 to 23 months)                                                                                                    |                    | 0 💌                                  |                               |                  |
| Preferences                                                                                                    |                    |                                      |                               |                  |
| Carrier                                                                                                    |                    | <u> </u>                             |                               |                  |
| Class                                                                                                    |                    | Economy 💌                            |                               |                  |
| Options                                                                                                    |                    | ten.                                 |                               |                  |
| 1                                                                                                    |                    | Non Stop flights (Low Fare Search on | ily)                          |                  |
|                                                                                                    |                    | Exclude Low Cost Carriers            |                               |                  |
|                                                                                                    |                    | Low Fare Search                      |                               |                  |
|                                                                                                    |                    | Exclude Published                    |                               |                  |
|                                                                                                    |                    | Exclude UK conso B                   |                               |                  |
|                                                                                                    |                    | Exclude UK conso C 1                 |                               |                  |
|                                                                                                    |                    | Exclude UK conso D 1                 |                               |                  |
|                                                                                                    |                    | Exclude UK conso E                   |                               |                  |
| openjaw                                                                                                    |                    | Uisplay only available fares         |                               | Search           |
|                                                                                                    |                    |                                      |                               |                  |
| Agentweb                                                                                                    | INCOMA             | Distances                            | and the second second         |                  |
| Consolidator                                                                                                    | Test Asset for ATO |                                      | <ul> <li>available</li> </ul> |                  |
| Ayon                                                                                                    | empty.             | Airline exclud                       | e list PG HD AF KI            |                  |
| Annes blocked - slow response                                                                                                    | -cmpty-            | Pantos Destas                        | JOHN, AL, NL                  | Comment          |
|                                                                                                    |                    | Booking Statistic                    |                               | Log out          |

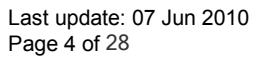

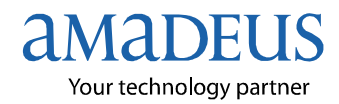

### **Open Jaw search**

To access the Open Jaw search, click on Openjaw

on the Standard seach screen.

The Open Jaw search allows you to search for open jaw / stopover routings with a maximum of four cities.

| Search open jaw                                                | 💥 English (GB) 🔫                                                                                                    |
|----------------------------------------------------------------|----------------------------------------------------------------------------------------------------|
| Fly from<br>Fly to<br>Fly from<br>Fly to                       | Leg 1                                                                                                    |
| Passengers                                                     |                                                                                                    |
| Adults<br>Children (2 to 11 years)<br>Infants (0 to 23 months) |                                                                                                    |
| Preferences                                                    |                                                                                                    |
| Carrier<br>Class                                               | Economy                                                                                                    |
| Options<br>standard search                                     | <ul> <li>Non Stop flights (Low Fare Search only)</li> <li>Exclude Low Cost Carriers</li> <li>Fare Display</li> <li>Low Fare Search</li> <li>Exclude Published</li> <li>Exclude UK conso B</li> <li>Exclude UK conso D 1</li> <li>Exclude UK conso E</li> <li>Display only available fares</li> </ul> |
| AgentWeb                                                       |                                                                                                    |
| Consolidator<br>Agent<br>Airlines blocked - slow response      | UKCONA Retail price vavailable (calculation) Test ABTA agency at fixed 10% (ABTA10TEST) AF Airline exclude list 9G, 9G, HR, HR                                                                                                    |
|                                                                | Booking Statistic Log out                                                                                                    |

# Agentweb

This area will display the following:

| Consolidator:                | Will always be the Published consolidator                               |
|------------------------------|-------------------------------------------------------------------------|
| Agent:                       | Your agency                                                             |
| Airlines Blocked:            | Any airlines that are experiencing slow responses                       |
| Retail Price:                | Mark up function, if consolidators allow it                             |
| <b>Airline Exclude List:</b> | Any airlines that have been excluded for sale either by consolidator or |
|                              | agent.                                                                  |

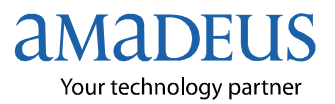

# **Power Pricer (Agency Mark Up)**

If a consolidator allows sub agents to impose their own mark ups, it is possible to do this through the Power Pricer function.

Click on "calculation" to view Power Pricer.

| AgentWeb                            |                                               |                      |                         |           |
|-------------------------------------|-----------------------------------------------|----------------------|-------------------------|-----------|
| Consolidator                        | UKCONA                                        | Retail price         | available (calculation) |           |
| Agent                               | Test ABTA agency at fixed 10%<br>(ABTA10TEST) |                      |                         |           |
| Airlines blocked - slow<br>response | -empty-                                       | Airline exclude list | 9G, 9G,HR               |           |
|                                     |                                               | ooking Statistic     |                         | ▶ Log out |

Complete the fields according to the type of mark up. This will need to be done for each consolidator.

Click "add" once data is entered.

| nal   <u>Charter</u> |             |         |        |     |     |           |   |                |             |               |             |           |             |                             |         | R HE |
|----------------------|-------------|---------|--------|-----|-----|-----------|---|----------------|-------------|---------------|-------------|-----------|-------------|-----------------------------|---------|------|
| Amt.                 | MARKUP<br>% | C.type  | Airlin | e   | CI. | Fare type | e | From           | O ROU<br>To | TING<br>Nonsi | PR<br>t. Fr | ICE RANGE | То          |                             | MARKUP  |      |
| 0.00                 | 5.00        | %+Amt 🔽 | ALL    | *   |     | any       | * |                |             | ]             | 0.00        | 99        | 99          | total                       | ~       | Add  |
| ONSO CALC            | ULATIONS    |         |        | 10. |     |           |   | in <u>i</u> ti | h           |               |             |           | <i>.</i> /4 | total<br>surchar<br>complet | ge<br>e |      |

For additional explanation, please click on **I** HELP.

#### Example

5% mark up for Consolidator "UK conso D2".

Note: A price range must be included. If you do not wish to specify, please enter £0-£9999

#### Mark up Types:

- **Total**: The mark-up is included throughout the process but is split out as a separate value on the final page.
- **Surcharge:** The mark-up is purely displayed as a fee on the final page
- **Complete:** The mark-up is hidden in the fare all the way through the process

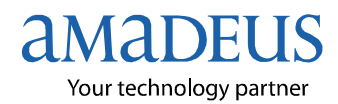

# **Search functions**

### Locations

| Search         |                               |       |                         |
|----------------|-------------------------------|-------|-------------------------|
| Fly from       | london                        | ۲     | 🛛 Radius search / miles |
| Fly to         | bkk                           | ۲     | Radius search / miles   |
| Departure date | Bangkok, Thailand (BKK)       |       | • 👻                     |
|                | Bangkok, Don Mueang, Thailand | (DMK) | )                       |

Enter locations here. It is possible to type the name of the city/airport, use 3-letter city/airport code or click on to find your city.

Clicking the Sicon will display the following:

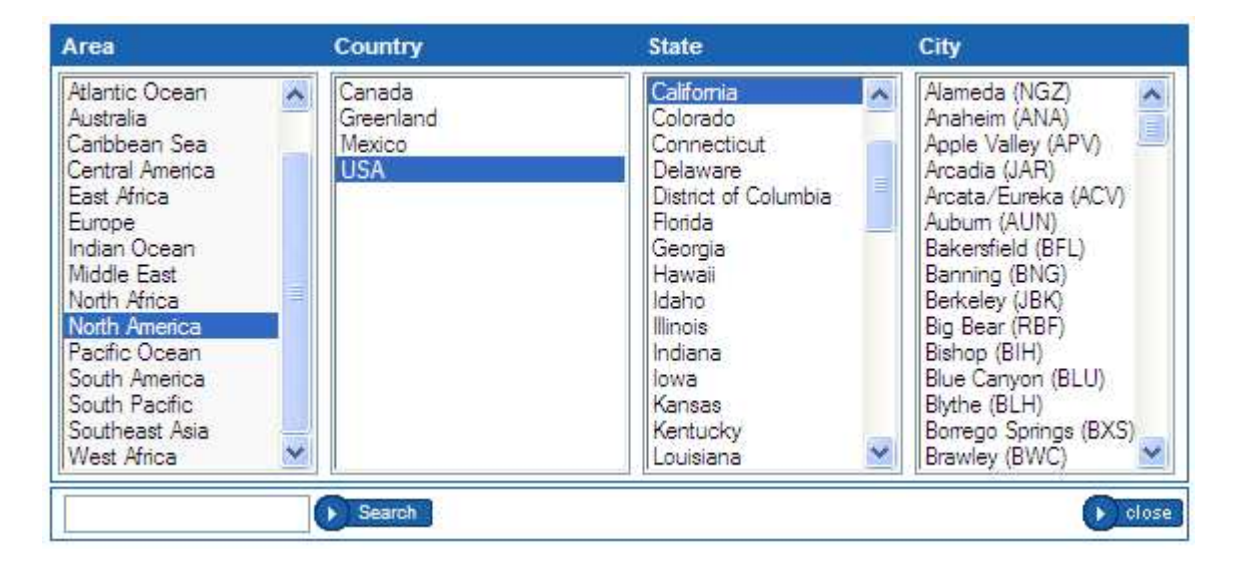

### Radius

The radius search will allow you to search within 30, 50, 100, 150 miles of both departure and arrival location. This will only work with option Low Fare Search.

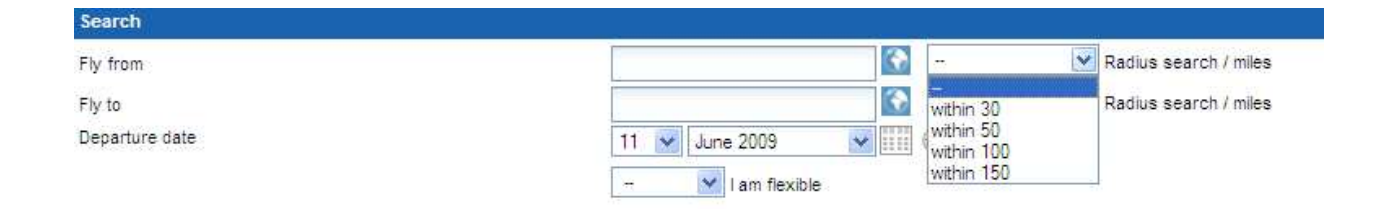

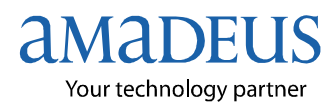

### **Dates**

Can be entered either using the drop-down box or by clicking on

If dates are flexible, select option from the "I am flexible" drop-down box. This will only work with option Low Fare Search.

| Search         |        |                                 |               |   |
|----------------|--------|---------------------------------|---------------|---|
| Fly from       |        | london                          |               | ۲ |
| Fly to         |        | bkk                             |               | ۲ |
| Departure date | FR     | 11 💌 Sep                        | otember 2009  | × |
|                |        | - 🛛                             | l am flexible |   |
| Return date    | FR     | +1 day<br>-1 day                | tember 2009   | × |
|                | 7 days | +/- 1 day<br>+2 days<br>-2 days | l am flexible |   |

### Times

Departure time ranges can be displayed by clicking on D. This will only work with option Low Fare Search, however is not available for the Open Jaw Search.

| Search         |                                                                                                    |
|----------------|----------------------------------------------------------------------------------------------------|
| Fly from       | Radius search / miles                                                                                                    |
| Fly to         | Radius search / miles                                                                                                    |
| Departure date | 11 🗸 June 2009 🗸 🛄 🕑 Departure time 🗠 🗸                                                                                                    |
|                | V I am flexible 00:00 to 08:00 08:00 |
| Return date    | 18 June 2009                                                                                                    |
|                | V I am flexible                                                                                                    |

### **Passengers**

Select number of adults, children and infants.

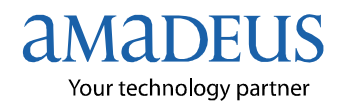

### Preferences

The preferences section allows you to choose the class for the fares that you are interested in as well as specifying carrier.

| Preferences |                                                                                                    |
|-------------|----------------------------------------------------------------------------------------------------|
| Class       | Economy                                                                                                    |
| Carrier     | have been a second second second second second second second second second second second second second second s |
|             |                                                                                                    |
|             |                                                                                                    |
| Class       |                                                                                                    |
| 0/400       |                                                                                                    |
| Preferences |                                                                                                    |
| Class       | <b>F</b>                                                                                                    |
|             | Economy                                                                                                    |
| Carrier     | Economy                                                                                                    |
|             | Premium Economy                                                                                                 |
| 0.11        | Business/First                                                                                                  |

#### Carrier

Enter 2-digit airline code in the carrier box. For more than one carrier separate the airline codes with a comma.

Alternatively, you can select the airlines by clicking on ----.

Click on the airline and click the  $\sum$  to add. The  $\leq$  will remove the carrier from the list.

| Available airlines                                                                                                    | Add/delete | Selected airlines                   |
|----------------------------------------------------------------------------------------------------|------------|-------------------------------------|
| One World Alliance         Aer Lingus (EI)         American Airlines (AA)         Cathay Pacific Airways (CX)         Finnair (AY)         LAN Airlines (LA)         Qantas Airways (QF)         MALEV-Hungarian Airlines (MA)         Sky Team Alliance         Aeromexico (AM)         Alitalia (AZ)         CSA-Czech Airlines (DK)         Delta Air Lines (DL)         Korean Air (KE)         Continental Airlines (CO) | >><br>~    | British Airways (BA)<br>Iberia (IB) |
|                                                                                                    | Save       |                                     |

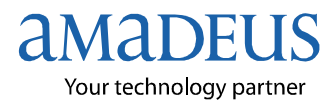

### **Options**

The options section is where you select the type of search and which consolidators you wish to search.

| Options  |                                         |
|----------|-----------------------------------------|
| Γ        | Non Stop flights (Low Fare Search only) |
| Γ        | Exclude Low Cost Carriers               |
| Γ        | Fare Display                            |
| <u>م</u> | Low Fare Search                         |
| Γ        | Exclude Published                       |
| Γ        | Exclude UK conso B                      |
| Γ        | Exclude UK conso D 1                    |
| Γ        | Exclude UK conso E                      |
| Γ        | Display only available fares            |
| openjaw  | Search Search                           |

**Non Stop flights**: Displays nonstop flights only. This function only works for Low Fare search. Eg: VS flight LON-SYD will not be shown if you selected this as it stops in HKG.

Exclude Low Cost Carriers: Results will not display any low cost carriers.

**Fare Display**: Displays fares using an FQD entry. Results come from the Ypsilon cache (refer to page 7 for cache information). Fare Display will allow you to view fare rules (FQN) for each fare.

**Low Fare Search:** Displays fares and availability by using Master Pricer. (Refer to page 3 for further information)

**Exclude Published**: Results will not display any published fares.

Exclude UK conso B: Excludes fares from consolidator "UK conso B"

**Display only available fares:** Displays only available fares when used with Fare Display.

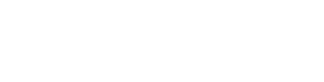

amade

Your technology partner

# Search Results (Pricelist)

Lists results for search criteria. Results are displayed in price order from lowest booking total to highest booking total. *Note: Taxes displayed are estimated only.* 

### **Fare Display**

The fare display search will display results from a Fare Quote Display entry.

This search enables you to view the fare rules by clicking on **I**. If the icon is highlighted in red the fare has an advance purchase.

When the search is performed, if the search has been done previously, the availability cache is checked and fares that are available will be identified with  $\checkmark$  or F for not available in the status column. If the status column is blank then there is no availability in the cache so this will need to be checked.

| Status    | Consolidator            | Airline            |                    | Fare<br>Basis | Class      | Destination<br>Airport | Price +Ta:<br>Adt (est. | c Total<br>) Adt | Bkg Total<br>(est.)      |
|-----------|-------------------------|--------------------|--------------------|---------------|------------|------------------------|-------------------------|------------------|--------------------------|
| 1         | ukat <mark>UK e</mark>  | Virgin Atlantic    | eurgun athant ic 🚮 | хіт           | ×          | Barbados<br>[BGI]      | 281.00 204.3            | 8 485.33         | 485.33 GB <mark>F</mark> |
| J         | UK di <mark>UK e</mark> | Virgin Atlantic    | ergie atlante 🚮    | NIT           | N          | Barbados<br>[BGI]      | 285.00 204.3            | 8 489.33         | 489.33 GBF               |
| 1         | UK ti                   | Virgin Atlantic    | weigen atlantse 🚮  | XIT           | x (        | Barbados<br>[BGI]      | 296.78 219.7            | 516.49           | 516.49 GBF               |
| 1         | UKD                     | Virgin Atlantic    | eegen otkunte 🚮    | NIT           | N (        | Barbados<br>[BGI]      | 301.08 219.7            | 520.79           | 520.79 GBF               |
|           | Pub                     | British Airways    | Alloways           | NLNCGB9       | N          | Barbados<br>[BGI]      | 359.00190.6             | 1 549.64         | 549.64 GBF               |
|           | Pub                     | Virgin Atlantic    | erges at last a 🚮  | XLGB9         | x          | Barbados<br>[BGI]      | 359.00 204.3            | 8 563.33         | 563.33 GBF               |
| 100       | Pub                     | British Airways    | Allowars           | SLNCGB9       | s (        | Barbados<br>[BGI]      | 394.00190.6             | \$ 584.64        | 584.64 GBF               |
|           | Pub                     | Virgin Atlantic    | ondou tapantu 🌄    | QLGB9         | Q (        | Barbados<br>[BGI]      | 394.00 204.3            | 3 598.33         | 598.33 GBP               |
|           | Pub                     | Caribbean Airlines | Contrast former    | VLTASSA       | L V 🚺      | Barbados<br>[BGI]      | 432.00166.7             | 6 <b>598.76</b>  | 598.76 GBF               |
|           | Pub                     | American Airlines  | AA                 | NLNCGB9       | N          | Barbados<br>[BGI]      | 495.99109.0             | 2 605.01         | 605.01 GBF               |
| Select yo | our Consolidator:       |                    |                    | All c         | onsolidato | s 😽                    |                         |                  |                          |
| select fa | res for a specific carr | ier only:          |                    | All ai        | irlines    | *                      |                         |                  |                          |

If you have a green tick and click on "available flights" this will then display all the flights available for those fares.

If blank and you click on "continue/search" this will check availability for all fares in the Fare Display and return flights if available.

If blank you can click in box next to consolidator icon and then click on "continue/search" this will check availability for the fares selected in the Fare Display and return flights if available.

You can also click on consolidator icon and this will check availability for those fares in the Fare Display and return flights if available. Where two consolidator icons appear on the same line, this indicates that their fares are within £1 of each other.

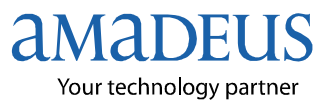

Pub Indicates a published fare is being offered. Currently if you make a published fare booking the confirmed reservation will be made in your office id and go onto your queue 0. Please note that you will need to check if you have the ticketing plate of the airline before making a published fare booking on Fare World.

If you are non-IATA please contact the Amadeus Helpdesk on 0845 658 8833 to advise them of your fulfillment agent. You will need to supply details of their office ID and queue number so the published bookings are queued to them.

If you see 'Pub' and in the fare basis column it states LOWCOST this is a low cost carrier fare.

Please note, there is a £2.50 charge per passenger for LCC and published bookings made using Amadeus Fare World.

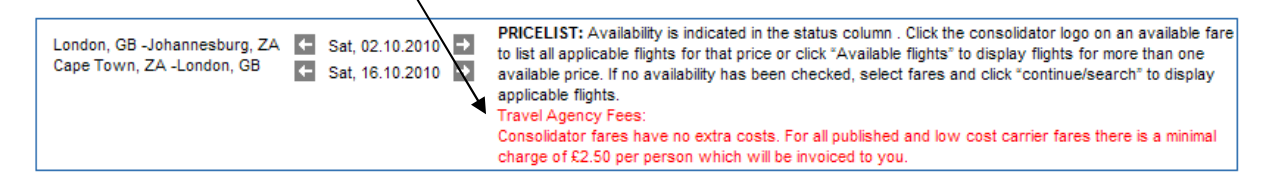

### **Open Jaw Display**

Prices are displayed individually in ascending order. Unlike on a Standard fares display there is no batching of consolidator or published fare icons when prices are the same or within £1 of each other.

| Status    | Consolidator               | Airline           | Fare<br>Basis | Class | Destination<br>Airport | Price Adt | +Tax<br>(est.) | Total Adt | Bkg Total (est.) |
|-----------|----------------------------|-------------------|---------------|-------|------------------------|-----------|----------------|-----------|------------------|
| ~         | Pub                        | QATAR             | KLEE3MGB      | н     | London [LON]           | 400.00    | 208.38         | 608.38    | 608.38 GBF       |
| ~         | Pub                        | QATAR             | KLEE3MGB      | н     | London [LON]           | 400.00    | 208.38         | 608.38    | 608.38 GBF       |
| ×         | Pub                        | R tonya tiranya   | LLSXGB        | L     | London [LON]           | 468.89    | 173.56         | 642.45    | 642.45 GBF       |
| V         | UK e                       | BRITINH<br>ARDADS | VLWTGB9       | v     | London [LON]           | 415.00    | 267.94         | 682.94    | 682.94 GBF       |
| v         | ик ал                      | AUGMADS           | VLWTGB9       | V     | London [LON]           | 415.00    | 267.94         | 682.94    | 682.94 GBF       |
| ~         | Pub                        | Renne Airman      | HLPXGB        | L     | London [LON]           | 522.22    | 173.56         | 695.78    | 695.78 GBF       |
| ×         | UKb                        | ARKITISH ARKANS   | VLWTGB9       | V     | London [LON]           | 440.86    | 267.94         | 708.80    | 708.80 GBF       |
| ~         | Pub                        | Laton             | KLE1YGB1      | Q     | London [LON]           | 596.67    | 150.32         | 746.99    | 746.99 GBF       |
| v         | Pub                        | Later             | KLE1YGB1      | Q     | London [LON]           | 600.00    | 150.32         | 750.32    | 750.32 GBF       |
| < N       | Pub                        | RI Kanya Airwaya  | KLPXGB        | L     | London [LON]           | 585.56    | 173.56         | 759.12    | 759.12 GBF       |
| select fa | res for a specific carrier | onty: All airline | es            | *     |                        |           |                |           |                  |

The filter option from an Open Jaw fare display is by airline only. If you wish to filter Open Jaw fares by a particular consolidator use the tick boxes on the previous search screen instead before clicking the search button to display fares.

Note: No Low Cost Carriers are included in the results as the Open Jaw option only checks published or consolidator fares.

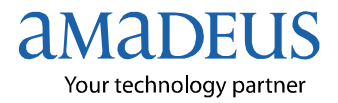

### Low Fare Search

The low fare search will display the results from Master Pricer.

Fares displayed in these results will show a  $\checkmark$  in the status column as these results are drawn from the availability and price caches.

Note: Taxes displayed are estimated only.

| Status                    | Consolidator            | Airline                |                    | Fare<br>Basis | Class     | Destination<br>Airport | Price +Tax<br>Adt (est. | Total    | Bkg Total<br>(est.) |
|---------------------------|-------------------------|------------------------|--------------------|---------------|-----------|------------------------|-------------------------|----------|---------------------|
| 1                         | uik di <b>UK e</b>      | British Airways        | BRITISH<br>AUGMANS | BUK09         | в         | Hong Kong<br>[HKG]     | 218.00 207.90           | ) 425.90 | 425.90 GBF          |
| 1                         | UK di <mark>UK e</mark> | Virgin Atlantic        | veges other to 🚮   | BAPGB9        | в         | Hong Kong<br>[HKG]     | 220.00 207.90           | ) 427.90 | 427.90 GBP          |
| 1                         | UK et                   | Cathay Pacific Airways | Cation Technic     | LKPX          | М         | Hong Kong<br>[HKG]     | 328.00109.10            | ) 437.10 | 437.10 GBP          |
| 1                         | UK di <mark>UK e</mark> | Cathay Pacific Airways | Cablin Decinic     | LKPX          | M         | Hong Kong<br>[HKG]     | 333.00 109.10           | ) 442.10 | 442.10 GBP          |
| 1                         | UK b                    | British Airways        | BAITINH<br>AUGMANS | BUK09         | в         | Hong Kong<br>[HKG]     | 229.04 223.55           | 5 452.59 | 452.59 GBP          |
| 1                         | UK b                    | Virgin Atlantic        | wegen at hant w 🚮  | BAPGB9        | в         | Hong Kong<br>[HKG]     | 231.19.223.55           | 5 454.74 | 454.74 GBP          |
| 1                         | UK et                   | Cathay Pacific Airways | Cation Tycine      | LKPX          | ĸ         | Hong Kong<br>[HKG]     | 353.00109.10            | ) 462.10 | 462.10 GBP          |
| 1                         | UK d1 <b>UK e</b>       | Cathay Pacific Airways | CADLO DEDIC        | LKPX          | к         | Hong Kong<br>[HKG]     | 358.00109.10            | ) 467.10 | 467.10 GBP          |
| 1                         | UK n                    | Cathay Pacific Airways | Carlo Delec        | LKPX          | М         | Hong Kong<br>[HKG]     | 352.69117.32            | 2 470.01 | 470.01 GBF          |
| 1                         | UK b                    | Cathay Pacific Airways | Cathlo Pacific     | LKPX          | к         | Hong Kong<br>[HKG]     | 379.57 117.32           | 2 496.89 | 496.89 GBF          |
| Select your Consolidator: |                         |                        |                    | All conso     | olidators | *                      |                         |          |                     |
| select fa                 | res for a specific carr | ier only:              | i i i              | All airline   | S         | *                      |                         |          |                     |

To filter results by consolidator or carrier, select from the drop-down box.

**→** 

→

Click "available flights" or "continue/search" to take you to the next page – Availability. (Both will take you to the next page.)

| London, GB -Barbados, BB | ← | Sat, 12.09.2009 |
|--------------------------|---|-----------------|
| Barbados, BB -London, GB | ← | Sat, 19.09.2009 |

PRICELIST: Availability is indicated in the status column. Click the consolidator logo on an available fare to list all applicable flights for that price or click "Available flights" to display flights for more than one available price. If no availability has been checked, select fares and click "continue/search" to display applicable flights.

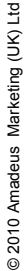

Last update: 07 Jun 2010 Page 13 of 28

# **Availability**

The availability screen shows the top 10 available fares and flight times listed in price order from lowest to highest booking total. Click "more fares" to display more fares.

|             |                   |         |         | 0       | utbound      |         | nbound       |           |           |               |           | Bkg             |  |
|-------------|-------------------|---------|---------|---------|--------------|---------|--------------|-----------|-----------|---------------|-----------|-----------------|--|
|             |                   |         | Airline | Stops   | Journey time | Stops   | Journey time | Fare type | Price Adt | Tax<br>(est.) | Total Adt | Total<br>(est.) |  |
| UK e        | Cathie Pacine     | economy | CX      | Nonstop | 10:35        | Nonstop | 13:45        | NEG ADT   | 263.00+   | 107.80        | 370.80    | 370.80 GBF      |  |
| иж в        | Cathier Dicent    | economy | CX      | Nonstop | 10:35        | Nonstop | 13:45        | NEG ADT   | 277.42+   | 107.80        | 385.22    | 385.22 GBF      |  |
| UK az       | Carlied Technic   | economy | CX      | Nonstop | 10:35        | Nonstop | 13:45        | NEG ADT   | 278.00+   | 107.80        | 385.80    | 385.80 GBF      |  |
| UK e        | REATING AND       | economy | BA      | Nonstop | 10:50        | Nonstop | 13:50        | NEG ADT   | 218.00+   | 207.60        | 425.60    | 425.60 GBF      |  |
| UK e        | wegan pitkantse 🚮 | economy | VS      | Nonstop | 11:20        | Nonstop | 13:50        | NEG ADT   | 220.00+   | 207.60        | 427.60    | 427.60 GBF      |  |
| <b>UK</b> b | BAITISH           | economy | BA      | Nonstop | 10:50        | Nonstop | 13:50        | NEG ADT   | 229.04+   | 207.60        | 436.64    | 436.64 GBF      |  |
| ик ь        | wyo atlastic 🚮    | economy | VS      | Nonstop | 11:20        | Nonstop | 13:50        | NEG ADT   | 231.19+   | 207.60        | 438.79    | 438.79 GBF      |  |
| UNCID       | ANDAADS           | economy | BA      | Nonstop | 10:50        | Nonstop | 13:50        | NEG ADT   | 233.00+   | 207.60        | 440.60    | 440.60 GBF      |  |
| UKez        | wegen atlantes 💋  | economy | VS      | Nonstop | 11:20        | Nonstop | 13:50        | NEG ADT   | 235.00+   | 207.60        | 442.60    | 442.60 GBF      |  |
| UK e        | -                 | economy | EK      | 1 Stop  | 13:55        | 1 Stop  | 16:25        | NEG ADT   | 408.00+   | 70.60         | 478.60    | 478.60 GBF      |  |

Note: Taxes displayed are estimated only.

Below this screen is a list of all available flights. Alternatively to see available flights for a particular fare, click on the icon and this takes you directly to the consolidators/published/low cost carrier flights and fare.

| => TOURAOL 442.10 GBP                                              |
|--------------------------------------------------------------------|
| Inbound » 19.08.2009                                               |
| 13:45 00:35 Hong Kong <u>HKG</u> CX255     06:20 London <u>LHR</u> |
| 14:20 09:40 Hong Kong <u>HKG</u> CX257     16:00 London <u>LHR</u> |
| 14:00 15:05 Hong Kong <u>HKG</u> CX253     21:05 London <u>LHR</u> |
| 13:50 23:55 Hong Kong <u>HKG</u> CX251     05:45 London <u>LHR</u> |
|                                                                    |

In the above example you see two icons for different consolidators. To book flights on the consolidator's fare you want click on the consolidators icon (the icon will be highlighted) and then click "Booking".

Page 14 of 28

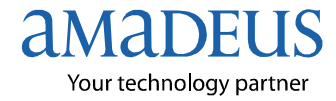

### **Personal Data**

This section is where all personal data is entered to complete the booking.

The flights will be displayed along with payment details.

Taxes are checked at this stage and are no longer estimated.

If a fare has any additional surcharges, e.g. credit card surcharge, ATOL fees etc these will be displayed here.

| Cathay Pa                 | ific Airways                                                              |                                 |                          | Total 388                            | 3.41 GBP (Nego) <sub>UK b</sub>                   |
|---------------------------|---------------------------------------------------------------------------|---------------------------------|--------------------------|--------------------------------------|---------------------------------------------------|
| Outbound                  | Flight                                                                    |                                 |                          |                                      |                                                   |
| CATHO TACINC              | Departure<br>flights Fri 12.02.2010 11:30                                 | London (LHR)<br>Hong Kong (HKG  | Terminal 3               | Cathay Pacific Airw<br>Duration 11:3 | ays   Economy   CX 252<br>35   Boeing 747-400 pax |
| Inbound F                 | ight                                                                      | Hong Kong (HKo                  | ng renninar i            |                                      |                                                   |
| Cathor Decine             | Departure<br>flights Fri 19.02.2010 01:00<br>Arrival Fri 19.02.2010 06:20 | Hong Kong (HKG)<br>London (LHR) | Terminal 1<br>Terminal 3 | Cathay Pacific Airw<br>Duration 13:2 | ays   Economy   CX 255<br>20   Boeing 747-400 pax |
| Price Alte<br>The airline | ation!<br>as recalculated the fare. We have                               | e found a CHEAPE                | R PRICE!                 |                                      |                                                   |

#### Ticket must be issued by 12.02.2010

| Final payment details   |            |            |            |
|-------------------------|------------|------------|------------|
| Passenger Type          | Price      | Тах        |            |
| 1.Adult                 | 258.00 GBP | 119.10 GBP | 377.10 GBP |
| 2.Credit card surcharge | 11.31 GBP  | 0.00 GBP   | 11.31 GBP  |
|                         |            | Total      | 388.41 GBP |

### **Deposits**

Some consolidators will permit deposits to be taken on bookings.

*Terms and conditions of payment is negotiated between the consolidator and yourself. Amadeus is not responsible for any commercials between the two parties.* 

| Deposit Option   |            |
|------------------|------------|
| Balance due date | 12.06.2009 |
| Deposit amount   | 316.26 GBP |

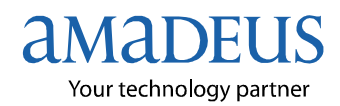

### **Option Bookings**

Some consolidators will offer the facility of option bookings. When the bookings generate to the consolidator it will have a TKXL ticket time limit put into the booking. This will automatically cancel if not confirmed on or before deadline.

| Option Booking / Auto Cancellation |                                                            |   |  |  |  |  |
|------------------------------------|------------------------------------------------------------|---|--|--|--|--|
| Booking Status                     | Confirm booking                                            | ~ |  |  |  |  |
|                                    | Confirm booking<br>One day option (until 13.06.2009 15:00) |   |  |  |  |  |
| Passenger data                     | Two day option (until 14.06.2009 15:00)                    |   |  |  |  |  |

Please check with the consolidators to see if this offered in your commercial agreement.

### **Passenger Data**

Enter passenger data in this section. Date of birth is mandatory for all passengers.

| Passenger data                                                  | Passenger data                                                                                                    |            |                               |                                          |  |  |  |  |
|-----------------------------------------------------------------|----------------------------------------------------------------------------------------------------|------------|-------------------------------|------------------------------------------|--|--|--|--|
| Please type in all passenger names as mentioned in the passport |                                                                                                    |            |                               |                                          |  |  |  |  |
| The date of birth for months, child 2-11 ye                     | The date of birth for children and infants must be entered. Important: Infant age is the age on the day of the return flight. Infant 0-23 months, child 2-11 years. |            |                               |                                          |  |  |  |  |
| No. Title: *                                                    | First name: *                                                                                                    | Surname: * | Date of birth: *<br>(ddmmyy): | Frequent Flyer, E-Ticket<br>FOID, meals: |  |  |  |  |
| 1 Please selec 🗸                                                |                                                                                                    |            |                               | 7                                        |  |  |  |  |

To enter special requests such as frequent flyer, E-ticket FOID and meals, click on  $\boxed{\square}$ .

Note: Any information entered here is on request only. Please check directly with the airline to confirm the request.

| Your airline may require an additional form of identity, please select the type<br>and enter relevant info below                                                                  |                                                           |  |  |  |  |  |
|----------------------------------------------------------------------------------------------------|-----------------------------------------------------------|--|--|--|--|--|
| FOID type                                                                                                    | Credit card (VISA)                                        |  |  |  |  |  |
|                                                                                                    | Please enter the credit card number (15 or 16-<br>digit): |  |  |  |  |  |
| FOID number                                                                                                    |                                                           |  |  |  |  |  |
| Please request meal from the list below. Note: This is a request only, please reconfirm your request directly with the airline                                                    |                                                           |  |  |  |  |  |
| Special meal                                                                                                    | Vegetarian (non-dairy) 💉                                  |  |  |  |  |  |
| Please select the airline and enter the frequent flyer number without the 2-<br>letter carrier code. (Please check with the airline to ensure all details have<br>been received). |                                                           |  |  |  |  |  |
| Airline                                                                                                    | please choose 💉                                           |  |  |  |  |  |
| ID number                                                                                                    |                                                           |  |  |  |  |  |
| Close                                                                                                    | Save                                                      |  |  |  |  |  |

Once selection has been made, click "Save"

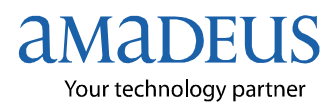

### Passenger Data – Low Cost (only available for Standard search)

For low cost bookings it is possible to include chargeable checked in baggage by clicking on

| Passe  | enger data               |                                       |                                  |                                                      |                             |
|--------|--------------------------|---------------------------------------|----------------------------------|------------------------------------------------------|-----------------------------|
| Please | type in all passenger    | r names as mentioned in t             | he passport                      |                                                      |                             |
| The da | te of birth for childrei | n and infants must be ente            | ered. Important: Infant age is i | the age on the day of the return flight. Infant 0-23 | 3 months, child 2-11 years. |
| No. T  | fitle: *                 | First name: *                         | Surname: *                       | Date of birth: * (ddmmyy):                           | Baggage prices              |
| 1      | Please selec 💙           |                                       |                                  |                                                      | -0- 🚺                       |
| Bag    | igage prices             |                                       |                                  |                                                      |                             |
| 0 8    | Bags - No Bags f         | or Check In (0.00 G                   | ibp) 💽 OK                        |                                                      |                             |
| 0 B    | ags - No Bags fo         | pr Check In (0.00 G                   | BP)                              |                                                      |                             |
| =28    | ag - TOTAL allo          | wance zung (zu.u<br>owance 20KG (40.1 |                                  |                                                      |                             |
| 2 B    | ags - TOTAL all          | owance 20KG (60.)                     | M GBP)                           |                                                      |                             |
| 4 B    | ag - TOTAL allo          | wance 20KG (80.0                      | GBP)                             |                                                      |                             |
| 5 B    | ag - TOTAL allo          | wance 20KG (100.)                     | 00 GBP)                          |                                                      |                             |
| 6 B    | ags - TOTAL all          | owance 20KG (120                      | .00 GBP)                         |                                                      |                             |
| 7 B    | ags - TOTAL all          | owance 20KG (140                      | .00 GBP)                         |                                                      |                             |
| 8 B    | ags - TOTAL all          | owance 20KG (160                      | .00 GBP)                         |                                                      |                             |
| 9 B    | ags - TOTAL all          | owance 20KG (180                      | .00 GBP)                         |                                                      |                             |

Additional details will be needed for low cost bookings. If the passenger pays by their credit card all their information needs to be inputted in Passenger Details, however if it is your agency that is paying for the flight then please enter all your agency details.

| Passenger Details Please complete all fields marked with an * |                  |                    |                      |  |  |
|---------------------------------------------------------------|------------------|--------------------|----------------------|--|--|
| Surname: *                                                    |                  | Telephone: *       |                      |  |  |
| First name: *                                                 |                  | Fax:               |                      |  |  |
| Company:                                                      |                  | E-mail: *          |                      |  |  |
| Street / no.: *                                               |                  |                    |                      |  |  |
| Postcode / city : *                                           |                  | E-mail format:     | TEXT                 |  |  |
| State:                                                        | United Kingdom 🖌 |                    |                      |  |  |
| Staff name: *                                                 |                  | Delivery method: * | E-Ticket V E-Ticket? |  |  |

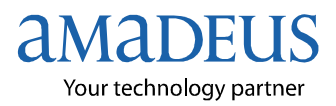

### Seat Requests (only available for Standard search)

To make a seat request, click on the aeroplane icon to display a seat map. (Pleae note for open jaw bookings seat requests can only be made via the Booking Statistics section)

| Request seats here. Alternatively, seats will be assigned upon check-in. |  |
|--------------------------------------------------------------------------|--|
| Note: Airlines reserve the right to reallocate seats.                    |  |

#### **Seat Map**

You will see a seat map if an airline allows you to request specific seat numbers.

### Seat Map 1: Viewable in Internet Explorer 7 only

Select the relevant flight sector and click on the available seat you wish to request.

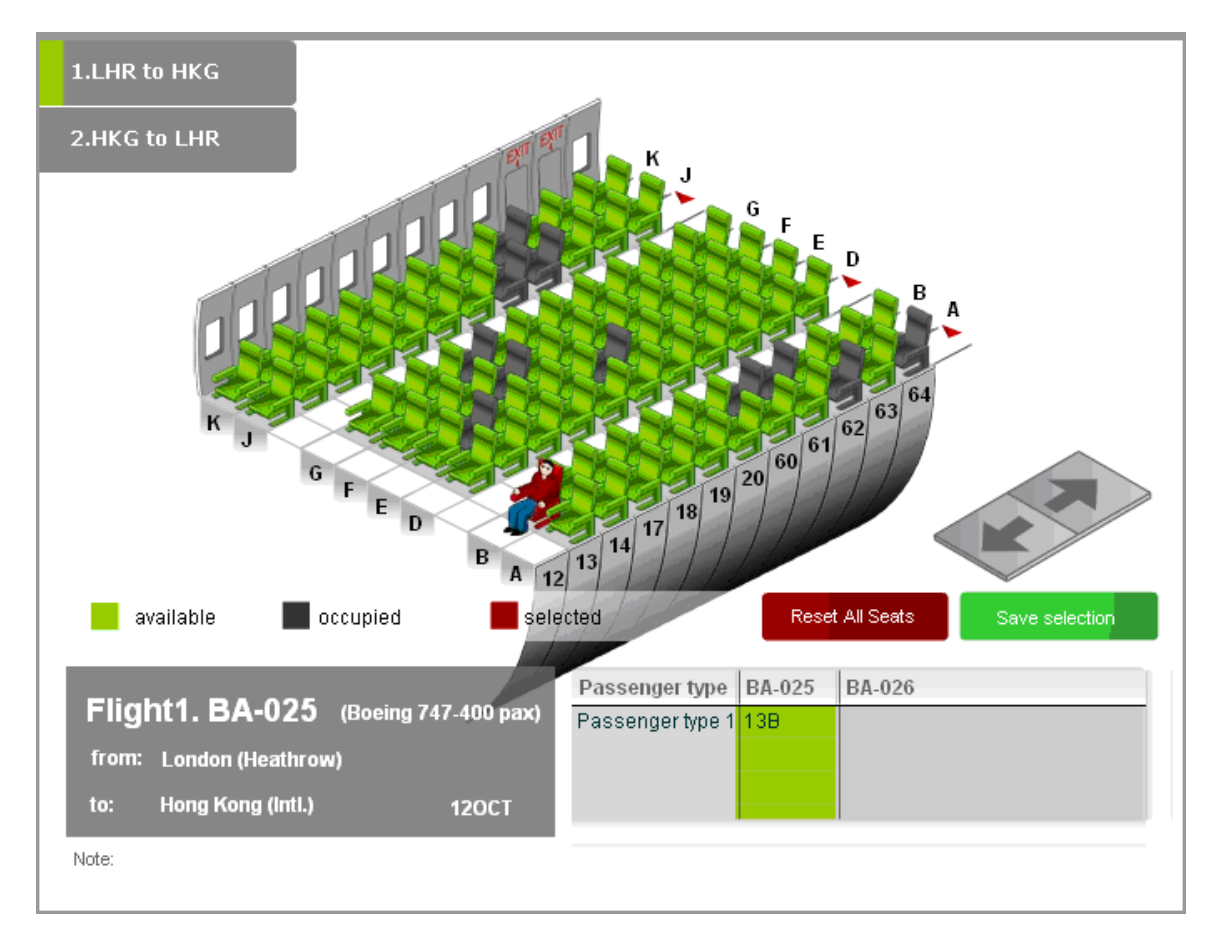

Click "Save Selection" once finished.

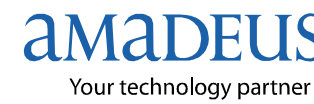

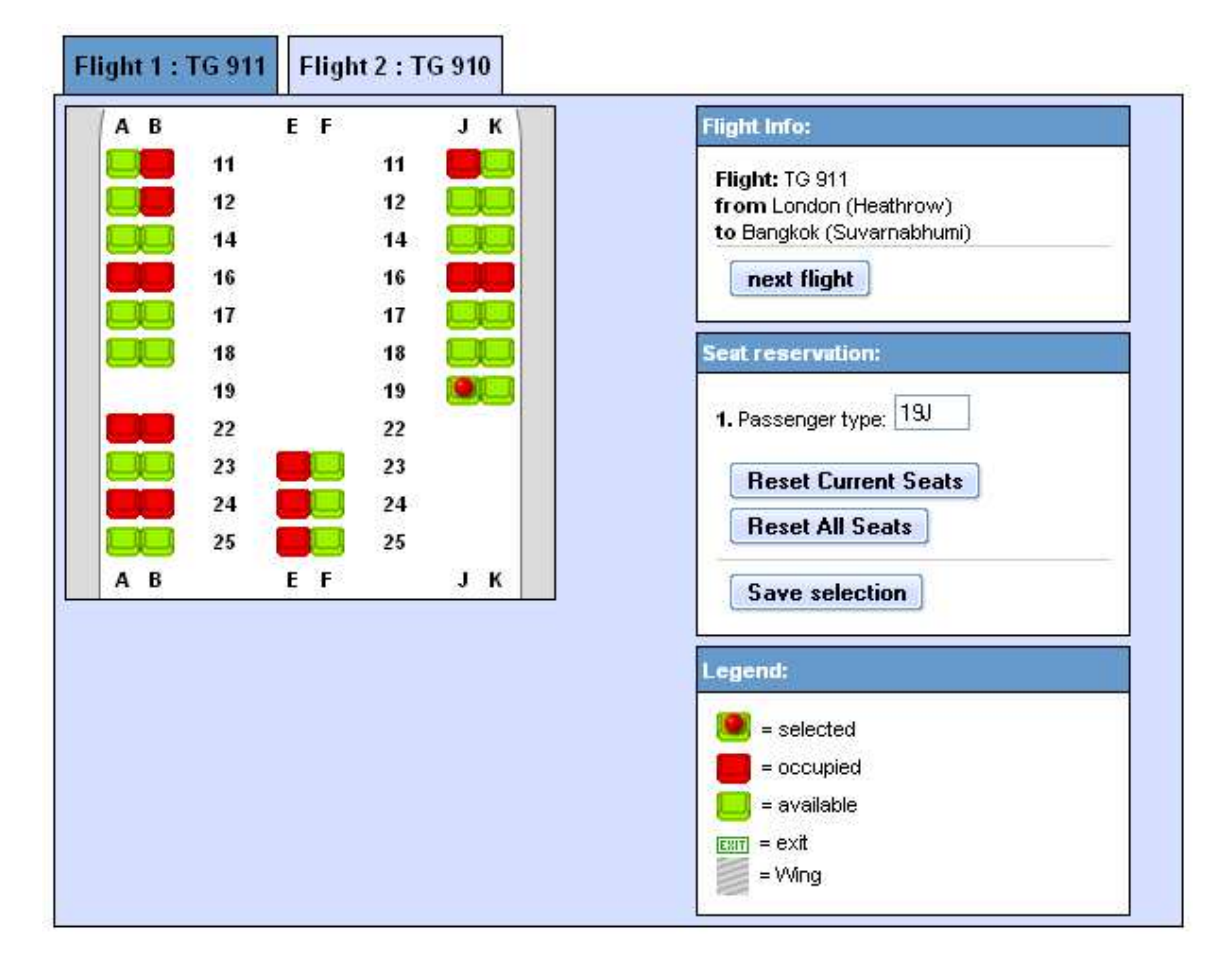

### Seat Map 2: Viewable in lower versions of Internet Explorer

Select the relevant flight sector and click on the available seat you wish to request.

Then click on Save selection.

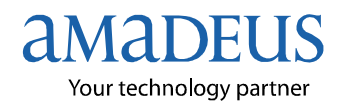

### Seat Wish (only available for Standard search)

Some airlines do not permit requesting specific seat numbers prior to check in. A seat wish option will be displayed in this event.

A seat wish will allow you to request either a window or an aisle seat.

| Sorry no seat man available on this flight                                                                        | Flight Info:                                                                                                    |
|----------------------------------------------------------------------------------------------------|----------------------------------------------------------------------------------------------------|
| Sorry, no seat map available on this flight.<br>ternative seat for passenger 1<br>Window<br>Aisle<br>No seat wish | Flight: BA 009<br>from London (Heathrow)<br>to Bangkok (Suvarnabhumi)<br>next flight<br>Seat reservation:<br>1. Passenger type: W<br>Beset Current Seats |
|                                                                                                    | Reset All Seats Save selection Legend: selected selected selected selected                                                                               |

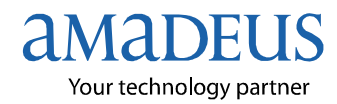

### **Delivery Method**

Delivery method will always be E-ticket. The staff name must be entered in order to complete a booking.

| Delivery method    |            |
|--------------------|------------|
| Delivery method: * | E-Ticket 💌 |
| Staff name: *      | Rebecca    |

Please note for Low cost carrier bookings you will not receive an e-ticket. An email confirmation is sent to the email address inputted in the passenger details box.

### **Payment**

Consolidators have the option of accepting payment via credit card, debit card or On Account.

*Terms and conditions of payment is negotiated between the consolidator and sub agent. Amadeus is not responsible for any commercials between the two parties.* 

### Credit Card (Offline)

Offline payment details will be charged manually by the consolidators.

| Payment<br>Payment by credit ca | rd       |        |   |           |
|---------------------------------|----------|--------|---|-----------|
| Pay via: *                      | VISA + 2 | 2.50 % | × |           |
| CVC code: *                     |          | Info   |   | - 1 Canad |
| Valid to: *                     |          | ×      | ~ |           |

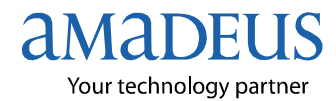

### Credit Card (Online – Non 3D Secure Payment)

Credit or debit cards will be charged at the time of completing the booking through an online payment tool.

You will see the additional field "Card holder" in the payment section if payments will be made online.

| Payment by cre     | dit card         | O D      | ebit card p | payment |                |      |
|--------------------|------------------|----------|-------------|---------|----------------|------|
| Pay via: *         | Am               | Ex + 2.5 | 0 %         | ~       | - ALARDAN AN   |      |
| Credit card no.: * |                  |          |             | -       |                | 3    |
| Card holder: *     |                  |          |             |         | E dereste same | 1010 |
| CVC code: *        | - 4 <sup>-</sup> |          | Info        | 100.00  |                |      |
| Valid to: *        |                  | ~        |             | ~       |                |      |

Please note, a booking is always made in the GDS <u>before</u> payment is taken. This is to ensure that payment is only taken for confirmed bookings.

If multiple cards are offered click on the drop down box to see what cards are accepted and select.

When you select a new card from the drop down box the credit card surcharge will possibly change so the final payment details are amended.

Once a booking is completed you will see the following responses:

**Successful booking:** If payment is successful you will simply get the confirmation page in the normal way

**Failed booking:** If the payment fails, then you are returned to the first search page and an error message appears at the top – will say Payment failed

| Your 3-D Secure VISA/MasterCard authentic | tion failed!            |   |
|-------------------------------------------|-------------------------|---|
| Search                                    |                         | * |
| Fly from                                  |                         |   |
| Fly to                                    |                         |   |
| Departure date                            | Th 10 V December 2009 V |   |
| Return date                               | Th 17 V December 2009 V |   |

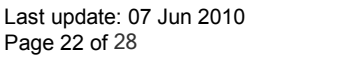

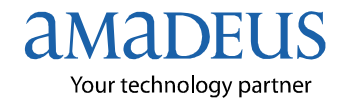

#### Credit Card (Online – 3D Secure Payment)

Ea.

If the card is not enrolled in 3D Secure Payment (3DS) programme then you will be directed to the non 3D Secure Payment system (see above).

If the card is enrolled in the 3DS programme then you are redirected to a bank site depending on the bank the card is enrolled with.

| 🕹 NatWest                                                         | Verified by<br>VISA        |
|-------------------------------------------------------------------|----------------------------|
| Please enter characters from yo<br>as asked below.                | ur NatWest Secure password |
| am not enrolled in Nativest Secure                                |                            |
| Merchant:                                                         | aiternativeairiines        |
| Anount.<br>Date:                                                  | 07/12/00                   |
| Card Number:                                                      | XXXX-XXXX-XXXX             |
| Personal Message:                                                 | Welcome to NatWest Secure  |
| Login:                                                            | SUSANSTEMPT                |
| Enter the first, fourth and sixth<br>characters of your password: |                            |
|                                                                   | Forgotten your password?   |
|                                                                   | Submit 7 Help Cance        |

Once this is completed correctly you will end up on the normal confirmation page if the payment is successful.

If the payment fails or you hit cancel you will end up back on our search page with an error message appearing at the top in red

"Your 3D-Secure VISA/MasterCard authentication failed!"

| Your 3-D Secure VISA/MasterCard author | ntication failed!       |   |
|----------------------------------------|-------------------------|---|
| Search                                 |                         | 8 |
| Fly from                               |                         |   |
| Fly to                                 |                         |   |
| Departure date                         | Th 10 🖌 December 2009 🖌 |   |
| Return date                            | Th 17 🔽 December 2009 👽 |   |

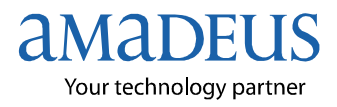

Last update: 07 Jun 2010 Page 23 of 28

### Account Only

| Payment    |              |
|------------|--------------|
| Other      |              |
| Pay via: * | On Account 💌 |

If you have multiple payments click on relevant payment option.

### **Terms and Conditions**

It is important that you read both the general terms and conditions and any airlines fare rules, therefore it is mandatory to tick this box to enable you to continue.

I've read and accepted the general terms and conditions of the consolidator and airline fare rules.

Finally click "Booking" to complete the booking.

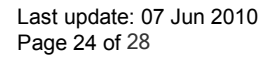

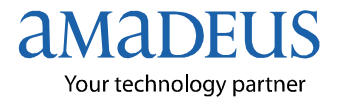

# **Final Booking**

The booking code for published and consolidator fares is the live Amadeus locator that will be queued to the consolidator/fulfilment agent. You will receive a ghost PNR on your designated queue including a ghost booking for low cost carriers.

Alternatively you can retrieve the ghost booking in the Amadeus Selling Platform by either using the command RT/SURNAME of the passenger in the command page or by entering the name in the open PNR box within the graphical PNR tab.

| our booking                                         | code is: 2BS59X                                                              |                                                     |                                               |               |                                  | Pu                           |
|-----------------------------------------------------|------------------------------------------------------------------------------|-----------------------------------------------------|-----------------------------------------------|---------------|----------------------------------|------------------------------|
|                                                     |                                                                              |                                                     | Delivery method -> Eticket<br>Pay via -> VISA |               |                                  |                              |
| elected fli                                         | ght                                                                          |                                                     |                                               |               |                                  |                              |
| Dutbound                                            | Flight                                                                       |                                                     |                                               |               |                                  |                              |
| QATAR                                               | Departure<br>flights 11.07.2010<br>Arrival 11.07.2010                        | 07:55 London [LHR] Terminal 3<br>16:50 Doha [DOH]   |                                               | Qatar Airways | [QR]   Economy   G               | R 018   Mea<br>Duration 6:5  |
| QATAR                                               | Departure flights 11.07<br>Arrival 12.07                                     | 2010 20:45 Doha [DOH]<br>2010 07:45 Bangkok [BKK]   |                                               | Qatar Airways | [QR <mark>]  </mark> Economy   C | R 612   Mea<br>Duration 7:0  |
| nbound Fl                                           | ight                                                                         |                                                     |                                               |               |                                  |                              |
| QATAR                                               | Departure flights 18.07<br>Arrival 18.07                                     | .2010 20:30 Bangkok [BKK]<br>.2010 23:30 Doha [DOH] |                                               | Qatar Airways | [QR]   Economy   G               | R 611   Meal<br>Duration 7:0 |
| QATAR                                               | Departure<br>flights<br>Arrival 19.07.2010 0                                 | 1:30 Doha [DOH]<br>6:55 London [LGW] Terminal N     |                                               | Qatar Airways | [QR]   Economy   G               | R 075 Meal<br>Duration 7:2   |
| assenger                                            | data                                                                         | 1994 - A.                                           |                                               |               |                                  |                              |
| D. Title                                            | Surname                                                                      | First name                                          | Date of Birth                                 | Price         | Tax                              | To                           |
| Mr                                                  | Training                                                                     | Amadeus                                             |                                               | 362.00 GBP    | 193.10 GBP                       | 555.10 G                     |
|                                                     | Service fee                                                                  |                                                     |                                               | 10.00 GBP     | 0.00 GBP                         | 10.00 0                      |
|                                                     | Credit card surcharge (0                                                     | Credit card surcharge)                              |                                               | 11.10 GBP     | 0.00 GBP                         | 11.10 C                      |
|                                                     | Airline Protection Charge                                                    | e (Airline Protection Charge)                       |                                               | 1.50 GBP      | 0.00 GBP                         | 1.50 0                       |
|                                                     | Ticketing Fee                                                                |                                                     |                                               | 1.00 GBP      | 0.00 GBP                         | 1.00 G                       |
|                                                     |                                                                              |                                                     |                                               |               | Tot                              | al 578.70 G                  |
| our travel                                          | agency:                                                                      |                                                     |                                               |               |                                  |                              |
| est ABTA<br>reet: 10<br>ty: A<br>tone: 08<br>ax: 08 | agency at fixed 10%<br>00 Abta Street<br>btatown<br>3708959199<br>3708959299 |                                                     |                                               |               |                                  |                              |
| 2                                                   |                                                                              |                                                     |                                               |               |                                  |                              |
| i                                                   |                                                                              |                                                     |                                               |               |                                  |                              |

Click the print icon to print a hard copy.

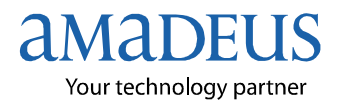

# **Booking Statistics**

To view booking made by your agency, click on "Booking Statistics"

| AgentWeb                     |        |                                               |                      |            |               |           |
|------------------------------|--------|-----------------------------------------------|----------------------|------------|---------------|-----------|
| Consolidator                 |        | UKCONA                                        | Retail price         | 🗸available | (calculation) |           |
| Agent                        |        | Test ABTA agency at fixed 10%<br>(ABTA10TEST) |                      |            |               |           |
| Airlines blocked<br>response | - slow | -empty-                                       | Airline exclude list | 9G, 9G,HR  |               |           |
|                              |        | <b>D</b> B                                    | ooking Statistic     |            |               | ▶ Log out |

This will display both live and ghost bookings,

Sub agent PNRs are identified as "ghost PNR".

|                      | Test Ag                | ent for ATOL no       | PPL bookings June 2009                          |     |                           |      |     |               |
|----------------------|------------------------|-----------------------|-------------------------------------------------|-----|---------------------------|------|-----|---------------|
| [ March 2009   April | 2009   <u>May 2009</u> | June 2009   Future Bo | ookings   AgentWeb ]                            |     |                           |      |     |               |
|                      | Bookin                 | gs for June 2009      | bookings                                        |     |                           | 102  |     |               |
| 15 E                 | 12                     | 14 A                  | Turnover                                        |     | 71744.77 0                | iBP  |     |               |
| ي<br>الأ             | -111                   |                       | PAX                                             |     | 1                         | 128  |     |               |
| 1 5 <b>1</b>         |                        |                       |                                                 |     |                           |      |     |               |
|                      |                        |                       |                                                 |     |                           |      |     |               |
| 0 400400             | 0~003444               | 4192818181818         | 8888888                                         |     |                           |      |     |               |
| -                    |                        |                       | day                                             |     |                           |      |     |               |
| Tue 23 Jun 2009 10:1 | 24:44 CEST             |                       |                                                 |     |                           |      |     |               |
| filekev              |                        |                       |                                                 |     |                           |      |     |               |
|                      |                        |                       |                                                 |     |                           |      |     |               |
| booking              | filekey                | Customer              | Issue ticket now                                | PAX | departure                 | from | То  |               |
| 2009-06-16 15:18     | 4Z9NLM                 | Booking, Another      | not available, please contact your consolidator | 1   | 2009-06-25                | LON  | WAS | b2b,ghostpnr  |
| 2009-06-16 15:18     | 4ZRIU6                 | Booking, Another      | not available, please contact your consolidator | 1   | 2009-06- <mark>2</mark> 5 | LON  | WAS | published,b2b |
| 2009-06-16 15:10     | 4ZOLWT                 | Leppard, Marvin       | not available, please contact your consolidator | 1   | 2009-06-25                | LON  | ROM | published,b2b |
| 2009-06-16 15:11     | 4ZYGEQ                 | Leppard, Marvin       | not available, please contact your consolidator | 1   | 2009-06-25                | LON  | ROM | 62b.ghostpnr  |
| 2009-06-17 10:52     | <u>494S86</u>          | Dengate, Bex          | not available, please contact your consolidator | 1   | 2009-07-08                | LON  | NYC | published,b2b |
| 2009-06-17 10:52     | 49Z3MZ                 | Dengate, Bex          | not available, please contact your consolidator | 1   | 2009-07-08                | LON  | NYC | b2b,ghostpnr  |
| 2009-06-10 10:36     | 3FQCGK                 | Leppard, Helen        | not available, please contact your consolidator | 2   | 2009-07-10                | LON  | NYC | published,b2b |
| 2009-06-16 15:44     | 42AK3N                 | Webster, Nigel        | not available, please contact your consolidator | 1   | 2009-07-16                | LHR  | JFK | b2b,nego      |

To view an individual booking click in the File Key box and enter the file key reference (Booking Locator).

Alternatively click on the hyper linked file key and this will take you into the booking and show you all its details.

### Viewing bookings within Booking Statistics

When the file key (booking locator) is clicked, you will see an outline of the booking.

Click on "Check my Trip" to see this booking in "Check my Trip". Please do this for the live booking.

Click on "Seat Map Reservation" to request seats for the booking. This function is only available for the live consolidator bookings.

| nfo: Cliquez sur le lien | ci-dessus puis saisissez votre identifiant point d | e vente et mot de passe associé afin de consulter les éléments du dossier. |
|--------------------------|----------------------------------------------------|----------------------------------------------------------------------------|
| General Booking          | Information                                        |                                                                            |
| Customer                 | Training, Amadeus                                  |                                                                            |
| Email                    | nobody@vpsilon.net                                 | Remember Seat requests for Open                                            |
| Agency                   | abta10test                                         | Jaw bookings can only be made using                                        |
| From                     | LON                                                | the <u>Seat Map Reservation</u> link from                                  |
| То                       | ВКК                                                | within a booking retrieved from the                                        |
| Passengers               | 1                                                  | Booking Statistics section of Amadeus                                      |
| Amount                   | 578.70 GBP                                         |                                                                            |
| Booked                   | 2009-12-11, 11:12                                  |                                                                            |
| Departure                | 2010-07-11                                         |                                                                            |
| Return                   | 2010-07-19                                         |                                                                            |
| Туре                     | published,b2b                                      |                                                                            |

|    | FlightNr | Date  | From | To  | Dep. | Arr. | next | Meal | Equip. | Dur. | Miles | Smk | Terminal Departure | Terminal Arrival |
|----|----------|-------|------|-----|------|------|------|------|--------|------|-------|-----|--------------------|------------------|
| QR | 018      | 11JUL | LHR  | DOH | 0755 | 1650 |      | М    | 333    | 6:55 |       |     |                    |                  |
| QR | 612      | 11JUL | DOH  | BKK | 2045 | 0745 | 1    | М    | 77W    | 7:00 |       |     |                    |                  |
| QR | 611      | 18JUL | BKK  | DOH | 2030 | 2330 |      | М    | 77W    | 7:00 |       |     |                    |                  |
| QR | 075      | 19JUL | DOH  | LGW | 0130 | 0655 |      | М    | 332    | 7:25 |       |     |                    |                  |

| Passengers |       |           |          |           |  |  |  |  |
|------------|-------|-----------|----------|-----------|--|--|--|--|
| Туре       | Title | Firstname | Lastname | Birthdate |  |  |  |  |
| ADT        | MR    | Amadeus   | Training |           |  |  |  |  |

| Fees                      |        |        |          |
|---------------------------|--------|--------|----------|
| Passenger/Fee             | Amount | Tax    | Currency |
| Training, Amadeus         | 362.00 | 193.10 | GBP      |
| surchargeSafi             | 1.50   | 0.00   | GBP      |
| surchargePayment          | 11.10  | 0.00   | GBP      |
| surchargeSpecialFltGroups | 1.00   | 0.00   | GBP      |
| ServiceFee                | 10.00  | 0.00   | GBP      |

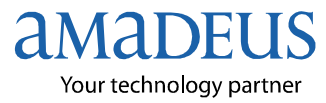

## Adding APIS into a booking

It is possible to access the Amadeus APIS system to add APIS into a booking either by clicking the link at the bottom of the final booking screen or through the Booking Statistics section.

### **Final Booking screen:**

Click the link to the Amadeus APIS site.

\*\*\* You must provide the following information before you fly.\*\*\*
All airlines now require Advance Passenger Information System (APIS) from travellers before departure. To advise the information please go to the following link:
<a href="http://www.apis.uk.amadeus.com/">http://www.apis.uk.amadeus.com/</a>

### **Booking Statistics:**

Click on "APIS - my trips" to go to the Amadeus APIS site

Booking 2BS59X made 2009-12-11 at 11:12 Checkmytrip APIS - my trips Seat Map Reservation

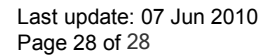

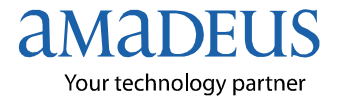